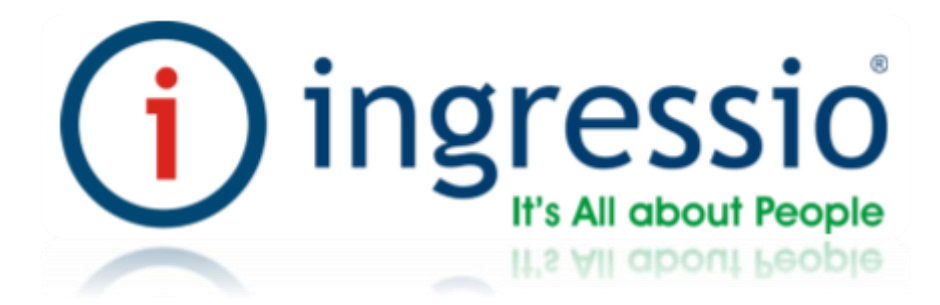

## CONFIGURACIONES GENERALES Y CONEXIONES ELÉCTICAS. VIRDI AC-2200

| Manuales operacionales para usuario final         | Página: 2    |
|---------------------------------------------------|--------------|
| Configuraciones generales y conexiones electicas. | Febrero 2017 |
| Departamento de operaciones                       | Versión 3.0  |

#### INDICE DEL MANUAL

| 0    | introducción                                                                    | 3  |
|------|---------------------------------------------------------------------------------|----|
| II   | <u>configuraciones generales de red para dispositivos</u><br><u>biométricos</u> | 4  |
| VI   | Descripción de la pantalla (Durante la operación)                               | 5  |
| VII  | Iconos de advertencia                                                           | 6  |
| VIII | Tipos de Autenticación                                                          | 7  |
| IX   | Configuraciones de su entorno                                                   | 8  |
| х    | Configuración de idioma                                                         | 9  |
| XI   | Conexión IP                                                                     | 11 |
| XII  | Extender la cadena de caracteres para el Núm. De empleados                      | 16 |
| XII  | Dar de alta a un usuario                                                        | 18 |
| XII  | Validación de interconexión de dispositivos biométricos                         | 21 |

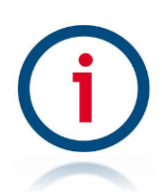

| Manuales operacionales para usuario final         | Página: 3    |
|---------------------------------------------------|--------------|
| Configuraciones generales y conexiones electicas. | Febrero 2017 |
| Departamento de operaciones                       | Versión 3.0  |

#### Introducción

En este manual se describen los procedimientos para la correcta configuración inicial de las tecnologías biométricas de la marca Virdi y su integración con los sistemas de control de asistencia Ingressio en la nube y cliente servidor así como los procedimientos técnicos para la integración de los dispositivos biométricos con otros componentes electro-mecánicos compatibles para el control de accesos y otras funcionalidades.

Consideraciones:

- En este manual se describen configuraciones eléctricas las cuales son extraídas de los manuales de fabricante y estas se deben valorar y ejecutar por personal calificado para dichas actividades.
- La marca Ingressio México S.A. de C.V no se hace responsable de daños ocasionados a dispositivos biométricos por la incorrecta aplicación de esta información.

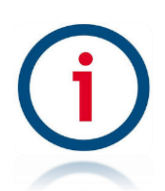

| Manuales operacionales para usuario final         | Página: 4    |
|---------------------------------------------------|--------------|
| Configuraciones generales y conexiones electicas. | Febrero 2017 |
| Departamento de operaciones                       | Versión 3.0  |

#### Configuraciones generales de red para dispositivos biométricos.

En este módulo se describen los procesos para la configuración básica de parámetros generales y de red para el dispositivo biométrico Virdi AC-2200

Descripción del dispositivo biométrico AC-2200

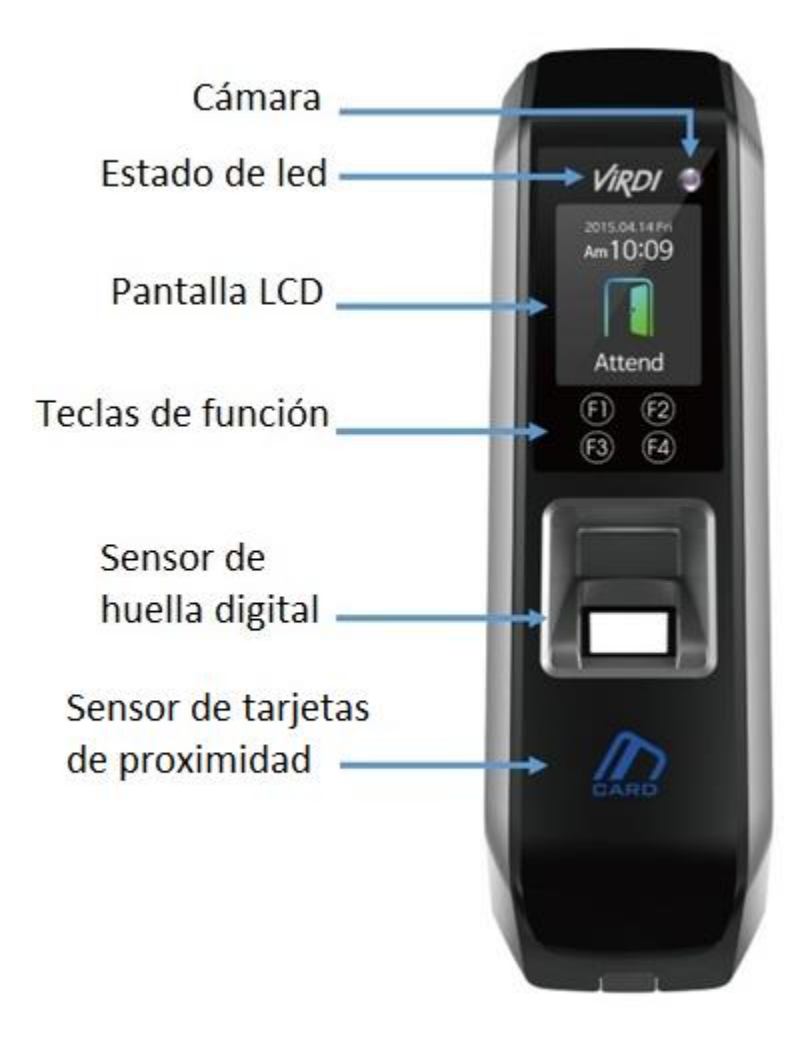

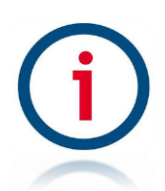

| Manuales operacionales para usuario final         | Página: 5    |
|---------------------------------------------------|--------------|
| Configuraciones generales y conexiones electicas. | Febrero 2017 |
| Departamento de operaciones                       | Versión 3.0  |

### Descripción de la pantalla (Durante la operación)

#### Descripcion de teclas de función

| F1 | - Se utiliza para subir [个] en las opciones del menú.                                                                                                    |
|----|----------------------------------------------------------------------------------------------------|
| F2 | <ul> <li>Se utiliza para mover hacia abajo <math>[\mathbf{\downarrow}]</math> en el modo menú.</li> </ul>                                                                                                    |
| F3 | <ul> <li>Al pulsar durante más de 2 segundos, se accede al modo menú.</li> <li>Se utiliza para salir de un menú y regresar a la pantalla anterior presionando más de 2 segundos [ESC].</li> </ul>                   |
| F4 | <ul> <li>Se utiliza para entrar [ENT] a las opciones del menú principal.</li> <li>Se utiliza para confirmar alguna modificación presionando más de 2<br/>segundos confirmamos el cambio de un parámetro.</li> </ul> |

Virdi logo: Se visualizan las señales LED durante el funcionamiento

| 1/2001 | E It is   |       | Encendido: Normal                                |
|--------|-----------|-------|--------------------------------------------------|
| VIRDI  | Encendido | Blue  | Parpadeo: Baja comunicación Bluetooth            |
| Vindi  | Puerta    | vordo | Encendido: Puerta abierta                        |
| VIKDI  | abierta   | verue | Apagado: Puerta cerrada                          |
| Vindi  | Alarma    | Daia  | Apagado: Normal                                  |
| VIKDI  | Aldfilld  | KUJU  | Parpadeo: Error de comunicación Abrir o bloquear |

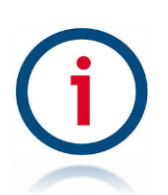

| Manuales operacionales para usuario final         | Página: 6    |
|---------------------------------------------------|--------------|
| Configuraciones generales y conexiones electicas. | Febrero 2017 |
| Departamento de operaciones                       | Versión 3.0  |

#### Iconos de Advertencia

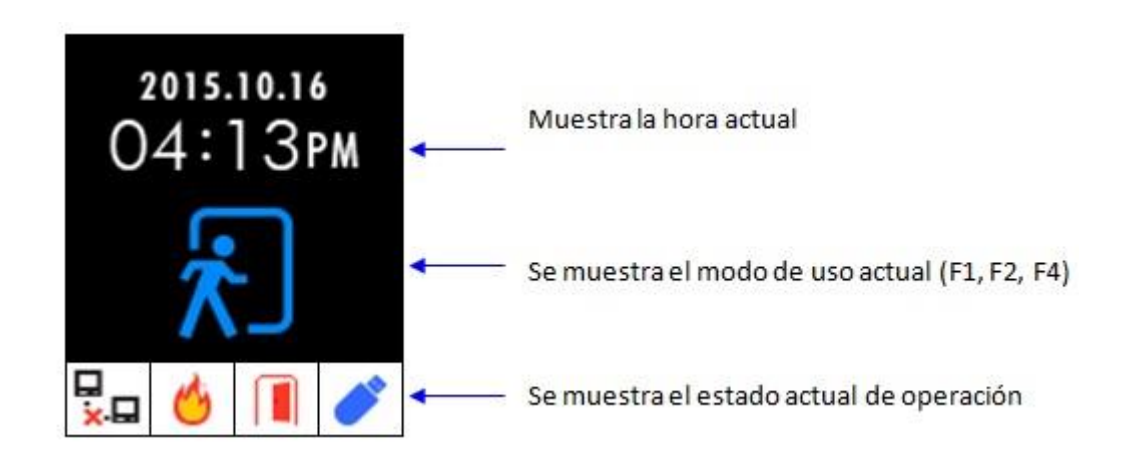

| ①Detección de<br>incendios             | 6 Se activa cuando el sensor detecta un incendio.                         |
|----------------------------------------|---------------------------------------------------------------------------|
| ②Estado de la<br>puerta                | Las puertas abren el estado (puerta forzada o no se cerro correctamente). |
| ③Estado de<br>conexión del<br>servidor | El cable de red LAN no está conectado.                                    |
|                                        | Cuando la conexión es exitosa.                                            |
| ④Conexión USB                          | La memoria USB está conectada al equipo.                                  |

#### Tipos de autenticación

#### INGRESSIO MÉXICO S.A DE C.V

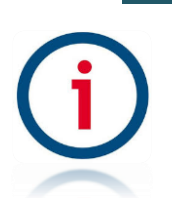

D+52 (55) 9000 07 34 a 36 info@ingressio.com

| Manuales operacionales para usuario final         | Página: 7    |
|---------------------------------------------------|--------------|
| Configuraciones generales y conexiones electicas. | Febrero 2017 |
| Departamento de operaciones                       | Versión 3.0  |

| Huella dactilar              | Registro de huella digital<br>Autenticación de huella digital                             |
|------------------------------|-------------------------------------------------------------------------------------------|
| Tarjeta                      | Registro de tarjeta<br>Autenticación de tarjeta                                           |
| M.Key                        | Registro de llave móvil<br>Autenticación de llave móvil                                   |
| Tarjeta o huella<br>dactilar | Registro de huella digital o tarjeta<br>Autenticación de huella digital o tarjeta         |
| Tarjeta o huella<br>dactilar | Registro de huella digital y tarjeta<br>Autenticación de huella digital y tarjeta         |
| M.Key and FP                 | Registro de huella digital y llave móvil<br>Autenticación de huella digital y llave móvil |

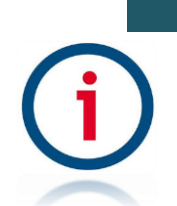

Configuraciones de su entorno INGRESSIO MÉXICO S.A DE C.V

| Manuales operacionales para usuario final         | Página: 8    |
|---------------------------------------------------|--------------|
| Configuraciones generales y conexiones electicas. | Febrero 2017 |
| Departamento de operaciones                       | Versión 3.0  |

Aspectos a considerar antes de configurar su entorno

Entrar al menú

1.-Pulsar el botón [F3] durante más de 2 segundos o más. Aparecerá la pantalla de autenticación del administrador

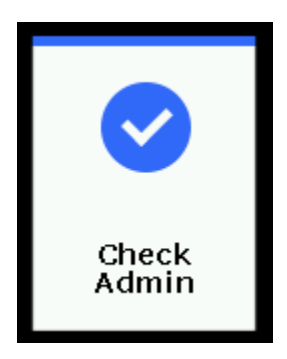

El administrador se verifica mediante tarjeta o huella digital en función del método de autenticación. Tras la autenticación exitosa, la pantalla pasa al siguiente menú.

### Configuration 1.User 2.Network 3.Option 4.Information 5.Ext Function

F1

Seleccione el menú que desea cambiar usando los botones  $[\uparrow]$  (F1) y  $[\downarrow]$  (F2), y pulse el botón [ENT] (F4) para ir al submenú.

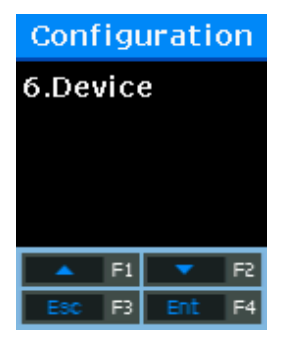

La descripción de los botones de función como F1, F2, F3, y F4 están en orden numérico en la parte inferior de la pantalla como se muestra arriba. Suba y baje la pantalla, puede presionar el botón [ENT] (F4) durante más de dos segundos para volver al menú anterior.

# j

| Manuales operacionales para usuario final         | Página: 9    |
|---------------------------------------------------|--------------|
| Configuraciones generales y conexiones electicas. | Febrero 2017 |
| Departamento de operaciones                       | Versión 3.0  |

Configuración del idioma

Configuraciones del sistema: Para el cambio de idioma Accedemos mediante la siguiente secuencia de ventanas 1.-Presionamos la tecla [F3] durante 3 segundos, a continuación nos desplegara la 1.Usuario pantalla del menú principal. 2.Red 3.Opciones 4.Información 5.Func. Extén F2 F1 2.-Seleccionamos la opción Dispositivo 6.Dispositivo con las teclas [▲] (F1), [▼] F2 1.Conf.sistem [ENT] (F4), nos mostrara el siguiente menú. Y 2.Format tarj escogemos la primer opción 1.Config.Sistem 3.Sensor FP [ENT] (F4). 4.Wiegand 5.Inicializar F1 F2 F3 Ent F4 3.- En la siguiente ventana nos muestra la opción para editar la longitud del ID de empleado con las teclas [▲] (F1), [▼] (F2) y Long. UID presionamos la tecla [▶] (F4), durante dos [2-8] segundos o más.

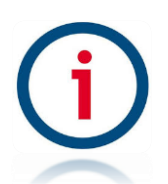

| Manuales operacionales para usuario final                                                                                                    |                                                                    | Página: 10                                            |
|----------------------------------------------------------------------------------------------------|--------------------------------------------------------------------|-------------------------------------------------------|
| Configuraciones generales y conexiones electicas.                                                                                                    |                                                                    | Febrero 2017                                          |
| Departamento de operacio                                                                                                    | ones                                                               | Versión 3.0                                           |
| <ul> <li>4 A continuación podremos modificar el idioma con las teclas [▲] (F1), [▼] (F2), seleccionamos el de nuestra preferencia, y presionamos la tecla [ENT] (F4) durante 3 segundos, para guardar los cambios.</li> </ul>         | Conf.sis<br>Idion<br>3.Españo<br>Esc F3                            | stem<br>na<br>)I 🕴<br>Ent F2                          |
| 5 Enseguida regresamos al menu principal presionando la tecla [ESC] (F3).                                                                                                    | Configur<br>1.Usuari<br>2.Red<br>3.Opcion<br>4.Inform<br>5.Func. E | ación<br>o<br>hes<br>hación<br>Extén<br>Tr2<br>Ent F4 |
| <ul> <li>6 Antes de regresar a la pantalla principal nos mostrara el siguiente mensaje para confirmar que los datos se modificaron correctamente con las teclas [▲] (F1), [▼] (F2), seleccionamos (Yes), [ENT] F4 y listo.</li> </ul> | Guard<br>Yes                                                       | No                                                    |

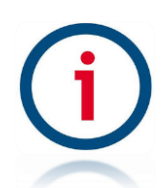

| Manuales operacionales para usuario final         | Página: 11   |
|---------------------------------------------------|--------------|
| Configuraciones generales y conexiones electicas. | Febrero 2017 |
| Departamento de operaciones                       | Versión 3.0  |

| Conexión | IP |
|----------|----|
| CONCAION |    |

| Configuraciones del sistema: Conexión IP                                                                                                    |                                                                                     |  |
|----------------------------------------------------------------------------------------------------|-------------------------------------------------------------------------------------|--|
| Accedemos mediante la siguiente secuencia de ventanas                                                                                                    |                                                                                     |  |
| 1 Presionamos la tecla [F3] de nuestro<br>dispositivo durante 3 segundos, a continuación<br>nos desplegara la siguiente ventana.                                                                 | Configuración<br>1.Usuario<br>2.Red<br>3.Opciones<br>4.Información<br>5.Func. Extén |  |
| 2 A continuación Seleccionamos la opción<br>[2. Red] [ENT] (F4) y nos mostrara el siguiente<br>menú. Escogemos [1.ID Terminal] [ENT] (F4).                                                       | Red<br>1.ID Terminal<br>2.Red Termin.<br>3.Red server                               |  |
| <ul> <li>3 En la opción (ID Terminal) seleccionamos el que nos corresponda [▲] (F1), [▼] (F2), [◄] (F3) para editar el ID y presionamos [►] (F4) para avanzar a la siguiente ventana.</li> </ul> | Red         ID Terminal         0000000_                                            |  |

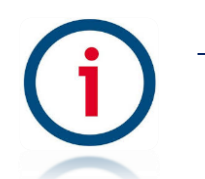

| Manuales operacionales para usuario                                                                                                    | o final Página: 12                                                              |
|----------------------------------------------------------------------------------------------------|---------------------------------------------------------------------------------|
| Configuraciones generales y conexiones e                                                                                                    | electicas. Febrero 2017                                                         |
| Departamento de operaciones                                                                                                    | Versión 3.0                                                                     |
| <ul> <li>4A continuación seleccionamos la opción (2.SN) con las teclas [▲] (F1), [♥] (F2), y [ENT] (F4) para regresar a la pantalla principal de red.</li> </ul> | Red   Tipo autent   1.NS   2.SN   3.NO   4.SO     F1   F2   E3c   F3   Ent   F4 |
| 5 Seleccionamos la opción (2.Red Termin.) y<br>[ENT] (F4) para editar los parámetros.                                                                            | Red<br><b>1.ID Terminal</b><br>2.Red Termin.<br>3.Red server                    |
| 6 En la siguiente ventana seleccionamos la<br>opción 1.Estatica y [ENT] (F4) para configurar la<br>siguiente opción.                                             | Red<br>Tipo red<br>1.Estática<br>2.DHCP                                         |

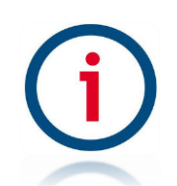

| Manuales operacionales para usuari                 | o final                   | Página: 13                                                                                                    |
|----------------------------------------------------|---------------------------|----------------------------------------------------------------------------------------------------|
| Configuraciones generales y conexiones             | electicas.                | Febrero 2017                                                                                                    |
| Departamento de operaciones                        |                           | Versión 3.0                                                                                                    |
|                                                    |                           |                                                                                                    |
| 7A continuación en (IP Terminal) colocamos         |                           | Red                                                                                                    |
| una IP que este libre en nuestro paquete de red    |                           | 1100                                                                                                    |
| con las teclas [▲] (F1), [▼] (F2), y [◀] (F3), [▶] | IP 7                      | Terminal                                                                                                    |
| (F4) para configurar los parámetros, y             |                           |                                                                                                    |
| mantenemos presionada la tecla [▶] (F4) para       | 192. 1                    | 68.000.23_                                                                                                    |
| avanzar.                                           |                           |                                                                                                    |
|                                                    | ▲<br>- (                  | F1 <b>F</b> 2<br>F3 <b>F</b> 4                                                                                                    |
| 8 Fn (Subnet Mask) ingresamos los datos de         |                           |                                                                                                    |
| mascara de subred correspondientes con las         |                           | Red                                                                                                    |
| teclas [▲] (F1), [▼] (F2), [◀] (F3), y             |                           |                                                                                                    |
| presionamos [▶] (F4) para avanzar.                 | Subi                      | net Mask                                                                                                    |
|                                                    | 255.2                     | 255, 255, 00_                                                                                                    |
|                                                    |                           |                                                                                                    |
|                                                    |                           |                                                                                                    |
|                                                    | · · ·                     | F1 🔻 F2                                                                                                    |
|                                                    | •                         | F3 🕨 F4                                                                                                    |
|                                                    |                           |                                                                                                    |
|                                                    |                           |                                                                                                    |
| 9 En la siguiente ventana (Gateway) editamos       | in protection of the Date |                                                                                                    |
| los parámetros de la puerta de enlace con las      |                           | Red                                                                                                    |
| teclas [▲] (F1), [▼] (F2), [◀] (F3), y             | 0                         | -town                                                                                                    |
| presionamos [►] (F4) para regresar a la pantalla   | G                         | ateway                                                                                                    |
| principal de red.                                  | 192.1                     | 68. 000. 00_                                                                                                    |
|                                                    |                           |                                                                                                    |
|                                                    |                           |                                                                                                    |
|                                                    |                           | F1 🔻 F2                                                                                                    |
|                                                    |                           | F3 F4                                                                                                    |
|                                                    |                           | and the statement of the statement of the |
|                                                    |                           |                                                                                                    |

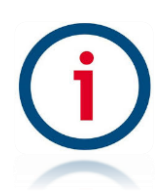

| Manuales operacionales para usuario                                                                                                    | o final               | Página: 14                                                                        |
|----------------------------------------------------------------------------------------------------|-----------------------|-----------------------------------------------------------------------------------|
| Configuraciones generales y conexiones electicas.                                                                                                    |                       | Febrero 2017                                                                      |
| Departamento de operaciones V                                                                                                    |                       | Versión 3.0                                                                       |
| 10A continuación seleccionamos la opción<br>(3.Red server) con [▲] (F1), [▼] (F2), y [ENT]<br>(F4).                                                                                                    | 1.ID<br>2.Re<br>3.Re  | Red<br>Terminal<br>ed Termin.<br>ed server                                        |
| 11 En la siguiente ventana seleccionamos la<br>opción 1.Estatica y [ENT] (F4) para configurar la<br>siguiente opción.                                                                                                    | Tipo<br>1.Est<br>2.DD | Red<br>Server<br>tática<br>NS                                                     |
| <ul> <li>12 en (IP Servidor) colocamos la IP a donde va apuntar el lector biométrico (PC, Nube O Cliente servidor) dependiendo el caso con las teclas [▲] (F1), [▼] (F2), [◄] (F3), y presionamos [▶] (F4) para avanzar.</li> </ul> | IP \$                 | Red         Servidor         68.000.212         F1       ▼ F2         F3       F4 |

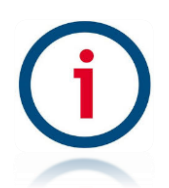

| Manuales operacionales para usuario final                                                                                                    |          | Página: 15                                                                 |
|----------------------------------------------------------------------------------------------------|----------|----------------------------------------------------------------------------|
| Configuraciones generales y conexiones electicas.                                                                                                    |          | Febrero 2017                                                               |
| Departamento de operaciones                                                                                                    |          | Versión 3.0                                                                |
| <ul> <li>13 A continuación editamos el número de puerto que nos corresponda con las teclas [▲]</li> <li>(F1), [▼] (F2), [◄] (F3), y presionamos [►] (F4) para regresar a la pantalla principal de configuraciones de red.</li> </ul>                                                                              | Ser<br>( | Red         ver Port         09870         F1       F2         F3       F4 |
| <ul> <li>14 Después presionamos la tecla (ESC) [F3]</li> <li>hasta llegar a la pantalla principal de nuestro</li> <li>dispositivo antes de salir nos mostrara el</li> <li>siguiente mensaje. Con las teclas [▲] (F1), [▼]</li> <li>(F2), seleccionamos [YES] (ENT) [F4] para guardar</li> <li>cambios.</li> </ul> | GL       | ardar?                                                                     |

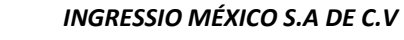

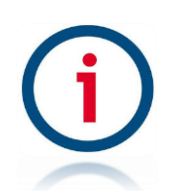

| Manuales operacionales para usuario final         | Página: 16   |
|---------------------------------------------------|--------------|
| Configuraciones generales y conexiones electicas. | Febrero 2017 |
| Departamento de operaciones                       | Versión 3.0  |

#### Extender la cadena de caracteres para el número de empleados

| Configuraciones del sistema: Cadena de caracteres                                                                                                    |                                                                                                    |  |  |
|----------------------------------------------------------------------------------------------------|----------------------------------------------------------------------------------------------------|--|--|
| Accedemos mediante la siguiente secuencia de ventanas                                                                                                    |                                                                                                    |  |  |
| 1 Presionamos la tecla [ENT] (F3), durante<br>un periodo de 3 segundos, a continuación nos<br>desplegara la siguiente ventana.                                                                                                    | Configuración<br>6.Dispositivo                                                                                       |  |  |
| 2 Seleccionamos la opción [6.Dispositivo] para<br>acceder al siguiente menú y elegimos la opción<br>[1.Config.sistema], [ENT] (F4).                                                                                                    | Dispositivo<br>1.Conf.sistem<br>2.Format tarj<br>3.Sensor FP<br>4.Wiegand<br>5.Inicializar<br>F1 F2<br>ESC F3 Ent F4 |  |  |
| <ul> <li>3A continuación con la teclas [▲] (F1), [▼]</li> <li>(F2), editamos el número de usuarios a considerar dentro de un rango de 2-8 dígitos, presionamos [▶] F4 durante 3 segundos para guardar los datos ingresados.</li> </ul> | Conf.sistem<br>Long. UID<br>[2-8]                                                                                    |  |  |

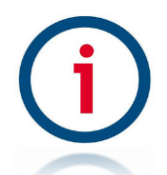

| Manuales operacionales para usuario final                                                                                                    |                             | Página: 17                                         |
|----------------------------------------------------------------------------------------------------|-----------------------------|----------------------------------------------------|
| Configuraciones generales y conexiones electicas.                                                                                                    |                             | Febrero 2017                                       |
| Departamento de operacione                                                                                                    | Departamento de operaciones |                                                    |
|                                                                                                    |                             |                                                    |
| <ul> <li>3 En la siguiente ventana de idioma volvemos<br/>a seleccionar [▶] F4 durante 3 segundos y nos<br/>regresara al menú anterior mantenemos<br/>presionados [ESC] (F3) hasta llegar a la pantalla<br/>principal.</li> </ul> | Conf<br>Id<br>3.Espa        | .sistem<br>lioma<br>añol ♣<br>F1 ▼ F2<br>F3 Ent F4 |
| 4Antes de salir por completo nos mostrara un<br>mensaje de confirmación para guardar nuestros<br>datos correctamente seleccionamos [YES] (ENT)<br>[F4] y listo.                                                                   | Gua                         | ardar?                                             |

j

| Manuales operacionales para usuario final         | Página: 18   |
|---------------------------------------------------|--------------|
| Configuraciones generales y conexiones electicas. | Febrero 2017 |
| Departamento de operaciones                       | Versión 3.0  |

#### Dar de alta a un usuario

| Configuraciones del sistema: Alta a usuario                                                                                                    |                                                                                                    |  |  |  |  |
|----------------------------------------------------------------------------------------------------|----------------------------------------------------------------------------------------------------|--|--|--|--|
| Accedemos mediante la siguiente secuencia de ventanas                                                                                                    |                                                                                                    |  |  |  |  |
| <ol> <li>Presionamos la tecla [ENT] de nuestro<br/>dispositivo durante un periodo de 3<br/>segundos, para acceder al menú principal.</li> </ol>                                                                                                    | Configuración<br>1.Usuario<br>2.Red<br>3.Opciones<br>4.Información<br>5.Func. Extén<br>F1 F2<br>ESC F3 Ent F4 |  |  |  |  |
| <ul> <li>2Seleccionamos la opción (1.Usuario)</li> <li>[ENT] (F4), (1.Añadir) [ENT] (F4) en la siguiente pantalla seleccionamos el número de usuario a ingresar con las teclas [▲]</li> <li>(F1), [▼] (F2), [◄] (F3), y mantenemos presionado [►] (F4) para confirmar el registro de un nuevo usuario.</li> </ul> | Añadir         ID Usuario         000001         ▲ F1 ♥ F2         ◀ F3 ▶ F4                                  |  |  |  |  |
| <ul> <li>3 En tipo de autenticación seleccionamos</li> <li>[FP]: huella digital y/o tarjeta con las teclas</li> <li>[▲] (F1), [▼] (F2), [► siguiente], [ENT]</li> <li>(F4).</li> </ul>                                                                                                    | Auth Type<br>FP Card<br>M.Key<br>And Or<br>Next<br>F1 F2<br>Esc F3 Ent F4                                     |  |  |  |  |

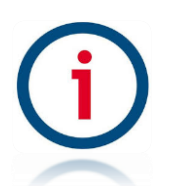

| Manuales operacionales para usu                                                                                                    | Página: 19          |                                            |
|----------------------------------------------------------------------------------------------------|---------------------|--------------------------------------------|
| Configuraciones generales y conexior                                                                                                    | Febrero 2017        |                                            |
| Departamento de operacion                                                                                                    | nes                 | Versión 3.0                                |
| <ul> <li>4 A continuación Seleccionamos el nivel de autenticación requerido por el usuario [0-9] presionando [▲] (F1), [♥] (F2), y mantenemos presionado [▶] (F4) para realizar el registro.</li> <li>5 A continuación nos mostrara el siguiente mensaje para colocar nuestra huella y/o tarjeta en el sensor según sea el caso. Tenemos que hacer el registro dos veces.</li> </ul> | Añac                | adir<br>el 1:1<br>-9]<br>0<br>4 F2<br>3 F4 |
| 6 Después de hacer el registro exitoso nos<br>mostrara el siguiente mensaje<br>seleccionamos [YES] (ENT) [F4].                                                                                                    | Otra<br>Añad<br>Yes | vezFP<br>dir FP                            |

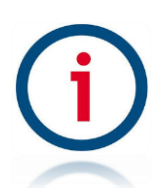

| Manuales operacionales para usu                                                                                                    | Página: 20         |             |
|----------------------------------------------------------------------------------------------------|--------------------|-------------|
| Configuraciones generales y conexior                                                                                                    | Febrero 2017       |             |
| Departamento de operacion                                                                                                    | nes                | Versión 3.0 |
| 7 Enseguida nos mostrara nuevamente la<br>pantalla con el mensaje [añadir FP] para<br>confirmar nuestro registro, volvemos a<br>colocar nuevamente nuestra huella al<br>sensor y cuando nos muestre el mensaje de<br>guardar cambios, seleccionamos [No] (ENT)<br>[F4]. | Añac<br>()<br>Otra | lir FP      |
| 8 Nos mostrara la siguiente ventana Y<br>nuestro registro estará guardado<br>correctamente.                                                                                                    | Reg.               | corre!      |

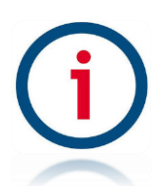

| Manuales operacionales para usuario final         | Página: 21   |
|---------------------------------------------------|--------------|
| Configuraciones generales y conexiones electicas. | Febrero 2017 |
| Departamento de operaciones                       | Versión 3.0  |

#### Validación de interconexión de dispositivos biométricos.

En este módulo se describen una serie de procesos básicos recomendados para la validación de la correcta conexión de nuestros dispositivos biométricos a la red local de usuario final, así como la confirmación exitosa de interconexión del dispositivo biométrico con su base de datos en la nube.

#### Prerrequisitos:

- Correcta configuración de parámetros generales y de red en dispositivos biométricos.
- Alta de usuario "solo se requiere el alta de un empleado" tanto en sistema como en dispositivo biométrico para una actividad de validación efectiva.

#### **Consideraciones:**

- Al ser este un tema de carácter técnico se recomienda realizar actividad por parte de personal especializado.

#### Prueba (A) Conexión de dispositivo biométrico a red local:

Paso uno: abrimos una venta de línea de comandos "Símbolo de sistema" en un equipo de cómputo conectado en el mismo segmento de red al que está conectado nuestro dispositivo biométrico, Inicio-> Ejecutar-> "CMD" o "Símbolo de Sistema", igualmente podemos ubicar la herramienta en nuestra lista de programas en PC.

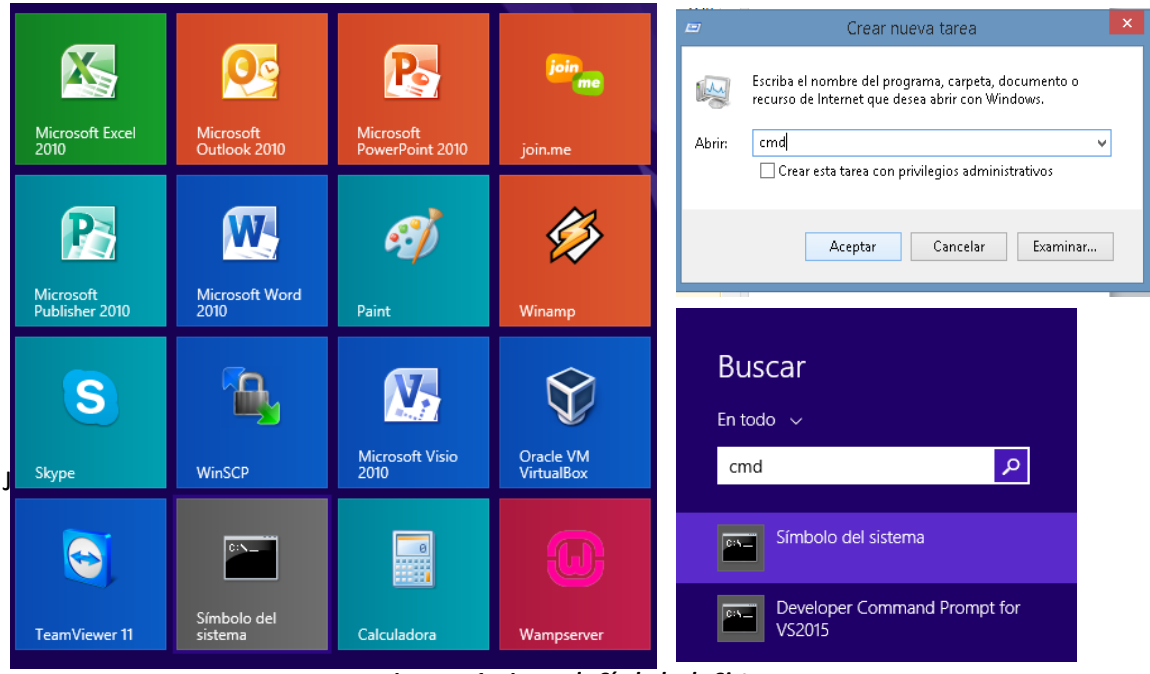

Imagen 1 – Icono de Símbolo de Sistema

Paso dos: en línea de comandos tecleamos el siguiente comando: C:\>ping X.X.X.X, donde las X son el parámetro de IP local asignado a lector, ejemplo: C:\>ping 192.168.0.200 y finalmente ejecutamos el comando preciando la tecla Enter.

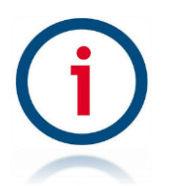

| Manuales operacionales para usuario final         | Página: 22   |
|---------------------------------------------------|--------------|
| Configuraciones generales y conexiones electicas. | Febrero 2017 |
| Departamento de operaciones                       | Versión 3.0  |

Este paso nos dará como resulto exitoso la siguiente sucesión de líneas:

| C:\Windows\system32\cmd.exe                                                                                                    | - 🗆 🗙 |   |
|----------------------------------------------------------------------------------------------------|-------|---|
| Microsoft Windows [Versión 6.3.9600]<br>(c) 2013 Microsoft Corporation. Todos los derechos reservados.                                                                                                    |       | ^ |
| C:\Windows\system32>ping 192.168.0.202                                                                                                    |       |   |
| Haciendo ping a 192.168.0.202 con 32 bytes de datos:<br>Respuesta desde 192.168.0.202: bytes=32 tiempo=1ms TTL=128<br>Respuesta desde 192.168.0.202: bytes=32 tiempo<1m TTL=128<br>Respuesta desde 192.168.0.202: bytes=32 tiempo<1m TTL=128<br>Respuesta desde 192.168.0.202: bytes=32 tiempo=1ms TTL=128 |       |   |
| Estadísticas de ping para 192.168.0.202:<br>Paquetes: enviados = 4, recibidos = 4, perdidos = 0<br>(0% perdidos),<br>Tiempos aproximados de ida y vuelta en milisegundos:<br>Mínimo = 0ms, Máximo = 1ms, Media = 0ms                                                                                       |       |   |
| C:\Windows\system32>                                                                                                    |       |   |

Imagen 1 – Ventana de sistema ping exitoso

De lo contrario como resultado tendremos la siguiente sucesión de líneas:

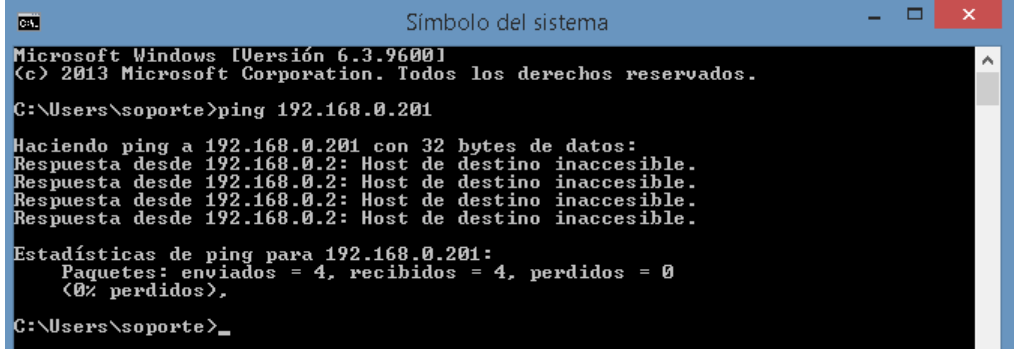

Imagen 1 – Ventana de sistema ping fallido

Si es el caso de **validación fallida** se deben valorar aspectos de comunicación interna en su red local como cableado de red se recomienda usar un cable plano con la configuración tipo B, confirmar apertura de puerto asignado a dispositivo de entrada y salida tanto en firewall como con el proveedor de servicio de internet, finalmente confirmar la correcta configuración de parámetros de red en dispositivos biométricos.

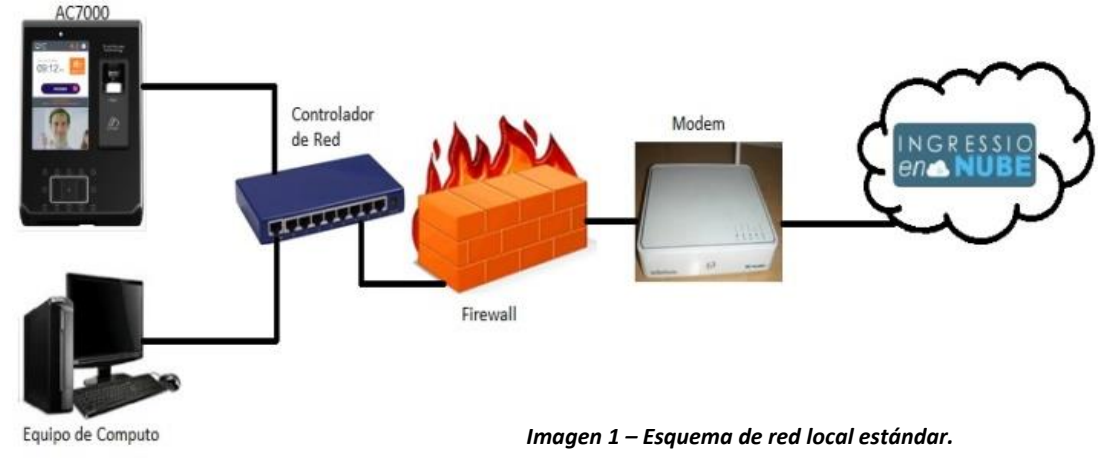

# i

| Manuales operacionales para usuario final         | Página: 23   |
|---------------------------------------------------|--------------|
| Configuraciones generales y conexiones electicas. | Febrero 2017 |
| Departamento de operaciones                       | Versión 3.0  |

#### Prueba (B) Interconexión de dispositivo biométrico a base de datos en la nube:

En esta prueba lo que pretendemos valorar es el hecho de envió de datos del tipo registros o checadas desde un dispositivo biométrico a su correspondiente base de datos en la nube por lo cual debemos tener todas las partes antes descritas en manual cubiertas y validadas exitosamente.

Paso uno: realizar una serie de checadas o registros físicos en lector validando que el registro del empleado en cuestión sea exitoso.

Paso dos: ingresar a nuestra cuenta de sistema en la nube a la opción de menú Lectores->Monitor de Terminales AC, esta ventana lo que nos despliega y muestra es la relación de Poleos entendiéndose con esto la actividad de envió de datos de dispositivo biométrico a base de datos y registrándose así las últimas fechas de interconexión de los biométrico y los minutos sin actividad.

Terminales AC En Línea

| Drag a column header here to group by that column                                                            |   |   |     |   |     |                      |
|----------------------------------------------------------------------------------------------------|---|---|-----|---|-----|----------------------|
| ID Terminal Puerto Última Vez Conectado Último Poleo Minutos Sin Polear Registro Tiempo Real Empleado Tiempo |   |   |     |   |     | Empleado Tiempo Real |
| •                                                                                                    | • | ▼ | - 7 | 7 | - * | ♥                    |

Imagen 1 - Ventana de sistema Poleo inexistente

Terminales AC En Línea

| Drag a column header here to group by that column |        |                      |                     |                    |                      |                      |  |  |
|---------------------------------------------------|--------|----------------------|---------------------|--------------------|----------------------|----------------------|--|--|
| ID Terminal                                       | Puerto | Última Vez Conectado | Último Poleo        | Minutos Sin Polear | Registro Tiempo Real | Empleado Tiempo Real |  |  |
| 7                                                 | 7      | - 7                  | • ?                 | 7                  | - 7                  | ٣                    |  |  |
| 364                                               | 9872   | 09/02/2017 16:16:22  | 09/12/2016 12:06:53 | 89530              | 09/02/2017 16:16:20  | 21                   |  |  |
| 550                                               | 9870   | 16/12/2016 10:04:16  | 15/12/2016 09:50:53 | 81026              | 15/12/2016 09:49:33  | 9999                 |  |  |
| 577                                               | 9870   | 17/10/2016 17:23:07  | 17/10/2016 01:37:36 | 166479             | 14/10/2016 17:49:55  | 1001                 |  |  |
| 654                                               | 9871   | 07/02/2017 12:58:00  | 27/12/2016 11:54:25 | 63622              | 03/02/2017 13:13:56  | 36                   |  |  |

Imagen 1 – Ventana de sistema Poleo exitoso

Pasó tres: finalmente y para cerrar por completo el ciclo de interconexión de dispositivos biométricos con sistema ingresamos a nuestra cuenta de sistema en la nube y generamos un reporte del tipo Accesos en la siguiente ruta de menú Reportes->Reporteados->Accesos para el día en que se realizó la actividad.

El reporte del tipo Accesos genera una lista de registros o checadas físicas en lector obtenidas de un proceso de Poleo exitoso por tanto este reporte nos debe confirmar la fecha, hora, ID de Terminal y empleado registrado correctamente.

| Número de<br>Empleado | Nombre       | Apellido Patern                    | o Apellido<br>Materno |                   |          |                  |
|-----------------------|--------------|------------------------------------|-----------------------|-------------------|----------|------------------|
| 25072011              | ALEJANDRO    | GUITIERREZ                         | SOSA                  |                   |          |                  |
| Fecha                 |              | Lector                             |                       | Origen Checada    | Terminal | Tipo Checada     |
| 18/04/2016 1          | 0:56:10 a.m. | caehg37743 - Vir<br>2100 caehg3774 | di AC-2100 AC-<br>3   | Lector Biométrico | 635      | Entradas/Salidas |

Imagen 1 – Reporte Accesos

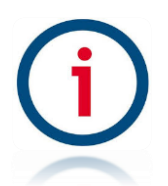